## **Cassé votre dispositif?**

Échangez-le contre un dispositif de prêt ici !

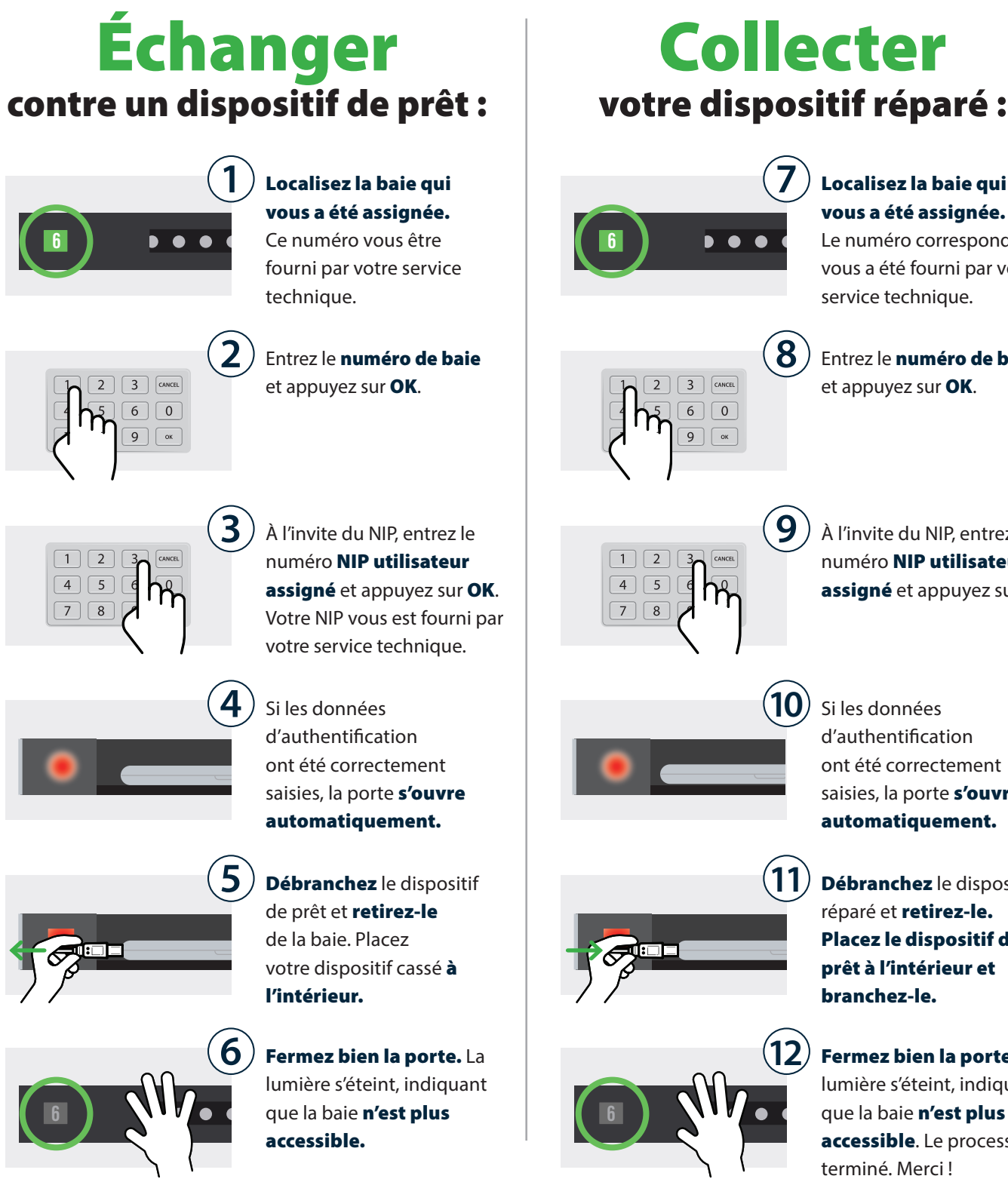

Localisez la baie qui vous a été assignée.

Le numéro correspondant vous a été fourni par votre service technique.

Entrez le **numéro de baie** et appuyez sur **OK**.

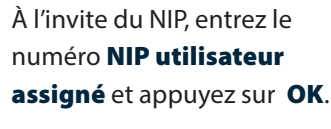

Si les données d'authentification ont été correctement saisies, la porte s'ouvre automatiquement.

branchez-le.

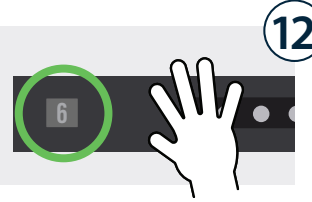

Débranchez le dispositif réparé et **retirez-le.** Placez le dispositif de prêt à l'intérieur et

Fermez bien la porte. La lumière s'éteint, indiquant que la baie n'est plus accessible. Le processus est terminé. Merci !

## **Cassé votre dispositif ?** Échangez-le ici contre un dispositif de prêt !

Utilisateur temporaire assigné à la baie.

## Fiche de contrôle pour l'installation Cloud

L'administrateur Cloud doit affecter un utilisateur à une baie

spécifique à la volée (au fur et à mesure des demandes).

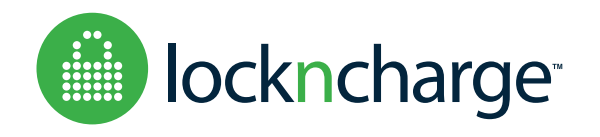